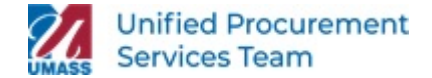

## INVITE NEW SUPPLIER TO REGISTER

In order to make a payment, the entity or individual you are trying to pay must have a supplier code on file. Prior to requesting a new supplier, please verify the supplier does not already exist by searching the supplier directory.

If you have checked the supplier directory and determined there is not a supplier code on file, one must be added. This job aid explains how to invite a new supplier to register

#### How does a potential supplier get invited to complete the registration process?

Two initial steps:

- 1. Search for a Supplier
- 2. Invite Supplier to Register

#### 1) Search for a Supplier

The best practice is to insure the supplier does not already exist in the application to avoid duplicates

From the left navigation bar click on **Suppliers** icon then **Manage Suppliers** and **Search for a Supplier** 

| <b>-32</b> 2 | Suppliers              | Type to Search Suppliers      | ۹ |
|--------------|------------------------|-------------------------------|---|
| .70          | Manage Suppliers       | Supplier Management Home      |   |
| 5            | Compliance             | Search for a Supplier         |   |
| <b>.</b>     | Communication          | View Saved Searches           |   |
| 1111         | Communication          | Add Suppliers                 |   |
| ക്           | Requests               | Consolidated Supplier History |   |
| •            | Import/Export          |                               |   |
| \$           | Configuration Settings |                               |   |

Enter supplier's name to verify the supplier does not already exist by searching the supplier directory.

| Ì        |        |                    |   |
|----------|--------|--------------------|---|
| í (t     | Search | Go Advanced search |   |
| <b>e</b> |        |                    | J |

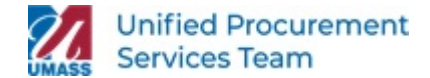

### 2) Invite Supplier to Register

From the left navigation bar click on **Suppliers** icon then **Manage Suppliers** and **Add a Supplier** 

| Â     |                        |                               |   |
|-------|------------------------|-------------------------------|---|
| -105  | Suppliers              | Type to Search Suppliers      | Q |
| .70   | Manage Suppliers       | Supplier Management Home      |   |
| 5     | Compliance             | Search for a Supplier         |   |
| n.l.  | Communication          | View Saved Searches           |   |
| _1111 | communication          | Add Suppliers                 |   |
| ക്    | Requests               | Consolidated Supplier History |   |
| 1     | Import/Export          |                               |   |
| \$    | Configuration Settings |                               |   |

# Add Supplier: Please note: All fields marked with an **asterisk** \* are required fields.

Enter information into the required fields. You are required to select Registration Type and enter Supplier Name and Email Address twice (one is to confirm). You may use the Comment field to include a message to the Supplier. Then click **Invite Supplier to Register**.

| Do  | Add Supplier            |                                     |                     | ×     |
|-----|-------------------------|-------------------------------------|---------------------|-------|
| I   | Registration Type *     | Domestic Individual                 |                     | ^     |
| 1   | Supplier Name *         | CMC INVITE TEST-1                   |                     |       |
| l   | Supplier Number         |                                     |                     | 01    |
| iet | First Name              |                                     |                     | s     |
| ct  | Last Name               |                                     |                     | il it |
| 1   | Email Address *         | claudia.square+invitetest1@gmail.cc |                     | rai   |
| a l | Confirm Email Address * | claudia.square+invitetest1@gmail.cc |                     |       |
| he  | Comment                 | CMC INVITE TEST-1                   |                     | 1     |
| No  | * Required              | Invite S                            | upplier to Register | ose   |

Last Revised Date

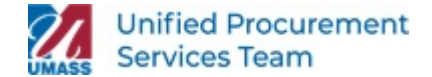

Once you click the **Invite Supplier to Register** button. The supplier name and email domain (for example: @gmail.com, @msn.com) are compared to existing supplier records. Then, one of these two events occur:

a. An invitation is emailed to the supplier with registration details.

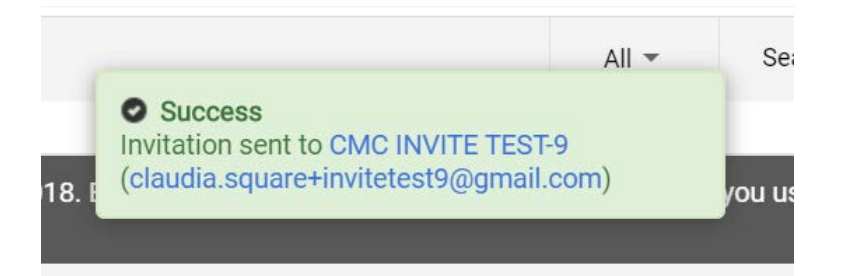

**b.** The email you want to invite is an exact match to an existing supplier message appears. This happens when the supplier has already been invited. You can resend the invitation now if you wish.

|                                                                                                    |                                                                                                    |                                                                                            | and the second second s | A day of the second second second second second second second second second second second second second second                                                                                                    |                                                                                                    |
|----------------------------------------------------------------------------------------------------|----------------------------------------------------------------------------------------------------|--------------------------------------------------------------------------------------------|----------------------------------------------------------------------------------------------------|----------------------------------------------------------------------------------------------------|----------------------------------------------------------------------------------------------------|
| 4                                                                                                    | The email you want to invite is an ex                                                                                                    | ct match to an ex                                                                          | xisting supplier. Check the matche                                                                                                    | e below for available actions.                                                                                                    |                                                                                                    |
| upp<br>rst<br>ast<br>ma                                                                                                    | plier Information<br>plier Name CMC INVITE TEST-1<br>I. Name -<br>ill Address claudia.square+invitete<br>stration Type Domestic Individual                                                                                                    | t1@gmail.com                                                                               |                                                                                                    |                                                                                                    |                                                                                                    |
| 201                                                                                                    | tential Matches                                                                                                    |                                                                                            |                                                                                                    |                                                                                                    | 2                                                                                                    |
|                                                                                                    |                                                                                                    |                                                                                            |                                                                                                    |                                                                                                    |                                                                                                    |
|                                                                                                    | Legal Company<br>Name Registra                                                                                                    | ion Status Prin                                                                            | mary Contact Email                                                                                                    | Matched On                                                                                                    | Actions                                                                                                    |
| 4                                                                                                    | CMC INVITE TEST-1 Invited                                                                                                    | clau                                                                                       | udia.square+invitetest1@gmail.co                                                                                                    | n Legal Company Name: CMC INVITE TEST-1<br>Primary Contact Email:<br>claudia.square+invitetest1@gmail.com                                                                                                    | Resend Invitation                                                                                                    |
|                                                                                                    |                                                                                                    |                                                                                            |                                                                                                    |                                                                                                    |                                                                                                    |
|                                                                                                    |                                                                                                    |                                                                                            |                                                                                                    |                                                                                                    | Back Close                                                                                                    |
| u                                                                                                    | plicate Supplier Four                                                                                                    | d                                                                                          |                                                                                                    |                                                                                                    | Back                                                                                                    |
| U<br>plic<br>plic<br>t N<br>t Ni<br>t Ni<br>t Ni                                                                                                    | plicate Supplier Four<br>Is the supplier you'd like to invite displays<br>er Information<br>er Name Claudia USA Supplier Dome<br>Claudia USA Supplier Dome<br>Claudia USA Supplier Dome<br>Claudia USA Supplier<br>anne Domestio Individual<br>Address<br>cortes@umassp.edu                                                                                                | d<br>I below? We may i<br>the Individual                                                   | already have them in our network. It                                                                                                    | so, check the supplier for available actions.                                                                                                    | Back Close                                                                                                    |
| plic<br>plic<br>plic<br>t N<br>ail /<br>pistr                                                                                                    | plicate Supplier Four<br>Is the supplier you'd like to invite displays<br>er Information<br>er Name Claudia USA Supplier Dome<br>Iame Domestic Individual<br>Address corres@umassp.edu<br>ration Type Domestic Individual<br>nntial Matches                                                                                                    | d<br>I below? We may i<br>the Individual                                                   | already have them in our network. It                                                                                                    | so, check the supplier for available actions.                                                                                                    | Back Close                                                                                                    |
| plic<br>plic<br>t Ni<br>ail /<br>ter                                                                                                    | Plicate Supplier Four<br>Is the supplier you'd like to invite display<br>er Information<br>er Name Claudia USA Supplier Dome<br>Claudia USA Supplier Dome<br>Claudia USA Supplier Individual<br>Address<br>cortes@umassp.edu<br>ntial Matches<br>Legal Company Name                                                                                                    | d<br>I below? We may is<br>ttic Individual<br>Registratic<br>ual None                      | already have them in our network. It                                                                                                    | so, check the supplier for available actions.                                                                                                    | Actions - Invite Existing Suppl                                                                                                    |
| plic<br>plic<br>t Ni<br>ail /<br>istr<br>ter                                                                                                    | Plicate Supplier Four<br>Is the supplier you'd like to invite display<br>er Information<br>er Name Claudia USA Supplier Dome<br>Claudia USA Supplier Dome<br>Claudia USA Supplier Dome<br>Claudia USA Supplier Individual<br>antial Matches<br>Legal Company Name<br>Claudia USA Supplier - Domestic Individual                                                            | d<br>I below? We may is<br>ttic Individual<br>Registratic<br>ual None<br>None              | already have them in our network. It                                                                                                    | check the supplier for available actions.     Matched On     Legal Company Name: Claudia USA Supplier     Domestic Individual     Domestic Individual     Contact Email Domain: umasp.edu                                                       | Actions                                                                                                    |
| plic<br>plic<br>t Ni<br>istr<br>ter                                                                                                    | Plicate Supplier Four<br>Is the supplier you'd like to invite displays<br>er information<br>er Name Claudia USA Supplier Dome<br>Claudia USA Supplier Dome<br>Claudia USA Supplier Domestic Individual<br>Address<br>corres@umassp.edu<br>ntial Matches<br>Legal Company Name<br>Claudia USA Supplier - Domestic Individual<br>2 LC Buyways Supplier<br>Charlene Test #001 | d<br>1 below? We may is<br>ttic Individual<br>Registratic<br>ual<br>None<br>None           | already have them in our network. I                                                                                                    | check the supplier for available actions.     Matched On     Legal Company Name: Claudia USA Supplier     Domestic Individual     Doing Business As (DBA): Claudia     Contact Email Domain: umassp.edu     Contact Email Domain: umassp.edu    | Actions                                                                                                    |
| U<br>plice<br>plice<br>t N<br>istr<br>istr                                                                                                    | plicate Supplier Four Is the supplier you'd like to invite displays or information or Name Claudia USA Supplier Dome Claudia USA Supplier Dome Claudia USA Supplier Domestic Individual Address Legal Company Name Claudia USA Supplier - Domestic Individual 2 LC Buyways Supplier Charlene Test #001 LC BUYWAYS TEST 2                                                   | d<br>1 below? We may in<br>the Individual<br>Registratic<br>None<br>None<br>None<br>None   | already have them in our network. I                                                                                                    | concerning the supplier for available actions.     Matched On     Legal Company Name: Claudia USA Supplier     Domestic Individual     Doing Business As (DBA): Claudia     Contact Email Domain: umasp.edu     Contact Email Domain: umasp.edu | Actions  Actions  Invite Existing Suppl forke Existing Suppl forke Exist |
| plice<br>plice<br>plice | plicate Supplier Four Is the supplier you'd like to invite displays er information er Name Claudia USA Supplier Dome Iame Domestic Individual Address corres@umassp.edu ntial Matches Legal Company Name Claudia USA Supplier - Domestic Individual 2 LC Buyways Supplier 2 Charlene Test #001 LC BUYWAYS TEST 2 McGovern Audio Video                                      | d I below? We may i tic Individual Registratic ual None None None None None None           | already have them in our network. I                                                                                                    | contact Email Domain: umassp.edu     contact Email Domain: umassp.edu     contact Email Domain: umassp.edu                                                                                                    | Back Close Back Close Actions Vivite Existing Suppl Invite Existing Suppl Invite Existin |
| U<br>plic<br>plic<br>plic<br>t Ni<br>t Ni<br>t Ni<br>t Ni<br>t Ni<br>t ter                                                                                                    | plicate Supplier Four Is the supplier you'd like to invite displays er information er Name Claudia USA Supplier Dome Iame Domestic Individual Address coortes@umassp.edu ntial Matches Legal Company Name Claudia USA Supplier - Domestic Individual 2 LC Buyways Supplier Charlene Test #001 LC BUYWAYS TEST 2 McGoven Audio Video TCEFS                                  | d I below? We may i tic Individual Registratic ual None None None None None None None None | already have them in our network. I                                                                                                    | so, check the supplier for available actions.                                                                                                    | Back Close Back Close Actions Actions Invote Existing Suppl Invote Existing Suppl Invote |